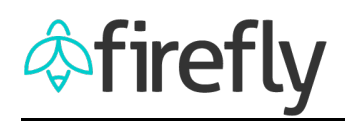

## **Tile Updates in Firefly**

In an effort to better assist users, a couple of tiles have been rearranged within Firefly. The SAPPHIRE (SAP help) tile is now located next to the SAP Logon tile. The Help, Support, and Feedback tiles, previously located at the bottom of the home page, are now accessible through the Firefly Essentials tile at the top of the home page. The SAP Security Request tile is now available from the home page.

| à   | Firefly Fire                                       | efty                    |                               |                                         |                                                  |                            |                         | () Logout               |
|-----|----------------------------------------------------|-------------------------|-------------------------------|-----------------------------------------|--------------------------------------------------|----------------------------|-------------------------|-------------------------|
| 2   | Dave Green                                         | Self Service Bi         | usiness Applications Syst     | lem Admin & Forms                       |                                                  |                            |                         |                         |
| 8   | Home                                               | Firefly News            |                               | Firefly Essentials<br>Help and Feedback |                                                  |                            |                         |                         |
| z   | All apps 47                                        | Tile Updates in Firefly |                               | -                                       |                                                  |                            |                         |                         |
| Ē   | All menus 4                                        |                         |                               |                                         | Help, Suppo<br>and Feedba                        | ort,<br>ick                |                         |                         |
| p   | Split view                                         | Self Service            |                               |                                         | tiles located h                                  | nere.                      |                         |                         |
| ist | used Favorites Notifications                       | Workflow Inbox          | Employee Self                 | Manager Self                            | Title IX Training                                |                            |                         |                         |
| >   | Firefly Help<br>User Documentation                 |                         | Service<br>(ESS)              | Service<br>My Staff (MSS)               | Sexual Misconduct<br>Prevention and<br>Awareness |                            |                         |                         |
| A.  | Benefits Enrollment<br>NUFlex                      | <b>≚</b> 0              | 8                             | 8                                       | Awareness                                        |                            | SAP Security<br>Request |                         |
| *   | Leave Request                                      | Pending Request         |                               |                                         |                                                  |                            |                         |                         |
| Þ   | Feedback or Report a Problem Business Applications |                         |                               |                                         |                                                  |                            |                         |                         |
| 6   | Workflow Inbox                                     | SAP Logon               | SAPPHIRE<br>SAP Documentation | TrueYou Duo<br>Enrollment               | Concur Request,<br>Booking & Expense             | eSHOP<br>eProcurement      | Concur Travel Help      | SAP Security<br>Request |
| 2   | Firefly News                                       | _                       | 0                             |                                         | C. CONCUR                                        | $\chi \uparrow _{\prime }$ | 0                       | m                       |
| Q   | About Me<br>Personal Information                   |                         | ()                            | eue (*                                  | <i>(*</i>                                        | 臣                          | $\bigcirc$              | ۲                       |
|     | SAP Logon News & Resources                         | Sustam Admin & For      |                               |                                         |                                                  |                            |                         |                         |

The Feedback or Report a Problem tile now contains two additional options for submitting enhancements or data requests.

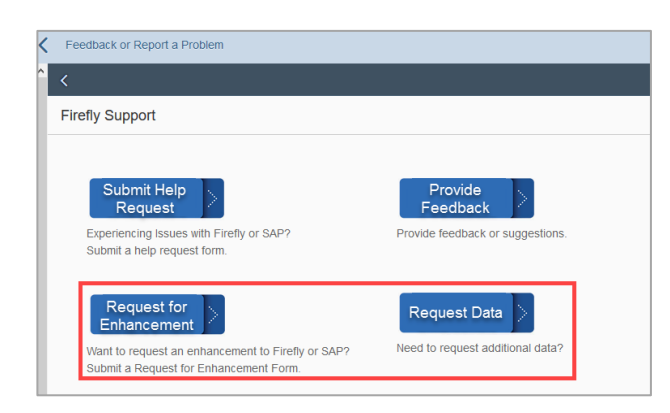

Request for Enhancement form provides a platform to submit an improvement for Firefly or SAP. To request certain data to run reports in BI, My Staff, or SAP, fill out the Request Data form.

Stay informed with Firefly and SAP news by following us on Twitter and subscribing to the new NeBIS (NE Business Information System) listserv. To subscribe, click <u>here</u> and enter the list name (nebis) with your email address. *Note: if you have access to SAP, you may have been auto-enrolled to receive these notifications.* To unsubscribe, click <u>here</u>.